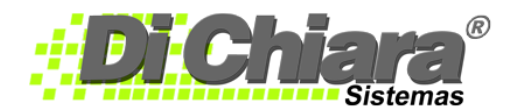

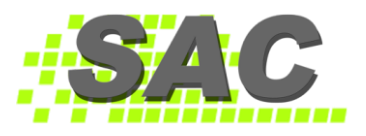

# CÓMO CREAR CENTROS DE COSTO

- Esta opción permite generar varios estados de resultados dentro de la misma empresa y <u>no</u> puede ser modificada. Si usted selecciona esta opción y no deseaba hacerlo, tendrá que borrar la empresa y volver a registrar todos los datos, lo mismo ocurre si no lo marcó y quiere modificar la selección.
- En el menú del módulo Contabilidad, ingrese a Maestros > Centros de Costos.

| 😬 CONTABILIDAD, | ESTADOS FI                                          | INANCIEROS (2                  | 009.573.002)                        |                                                              |                             |       |                      |
|-----------------|-----------------------------------------------------|--------------------------------|-------------------------------------|--------------------------------------------------------------|-----------------------------|-------|----------------------|
| Archivo Edicion | Maestros                                            | Documentos                     | Consultas                           | Reportes                                                     | Procesos                    | Ayuda |                      |
| SISTEMAS DI     | <u>N</u> omen<br><u>C</u> entros<br><u>G</u> eneral | iclatura<br>s de Costos<br>les | Centro<br>Centro<br>Sub C<br>Centro | os Consolida<br>os Principale<br>entros Princ<br>os de Costo | adores<br>25<br>ipales<br>5 |       | Módulo: CONTABILIDAD |

#### Centros Consolidadores

 Ingrese a Centros Consolidadores para unir la información los centros principales creados; presione <INS> o clic derecho para ingresar nuevo código

| Centros Cons | olidadores | ×       |
|--------------|------------|---------|
| Código:      |            | ī ,     |
| Descripción: |            |         |
|              |            |         |
| ♦ Aplicar    | Eliminar   | 💥 Sajir |

 Si desea consultar los centros ya existentes, presione F1 o doble clic en el campo código, el sistema desplegará la información en una vista como la siguiente, de donde podrá seleccionarla:

| Centro | os Consolidadores     |     |
|--------|-----------------------|-----|
| Codigo | Descripción           | ^   |
|        |                       |     |
|        |                       |     |
|        |                       |     |
|        |                       |     |
|        |                       |     |
|        |                       | -   |
|        |                       |     |
|        |                       |     |
|        |                       |     |
|        |                       | ×   |
| Chieno | de Busqueda.<br>Busca | r   |
|        | Por Nombre            |     |
| 0      | Por Codigo            | ar  |
|        | Cance                 | lar |

- Si desea modificar los datos de un centro, ingrese su código y presione la tecla <Enter>.
- Para registrar los cambios o los nuevos datos, presione el botón "Aplicar".
- Para eliminar un centro consolidador ingrese su código, presione la tecla <Enter> y al aparecer sus datos, presione el botón "Eliminar".
- El sistema no le permitirá eliminar un centro consolidado que ya posea información.

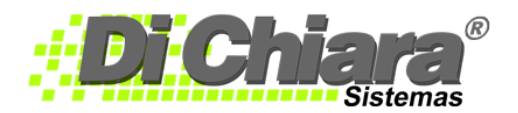

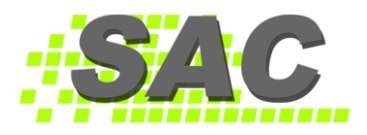

## **Centros Principales**

Ingrese a Centros Principales para definir el centro de costo principal, el cual une a los sub centros principales creados; presione
<INS> o clic derecho para ingresar nuevo código

| Centros Principales  | . ×     |
|----------------------|---------|
| Centro Consolidador: |         |
| Descripcion:         |         |
| Centro Principal:    |         |
| Descripcion          |         |
|                      | 💢 Saļir |

- Si desea consultar los centros ya existentes, presione F1 o doble clic en el campo código, el sistema desplegará información de donde podrá seleccionarla:
- Si desea modificar los datos de un centro, ingrese su código y presione la tecla < Enter>.
- Para registrar los cambios o los nuevos datos, presione el botón "Aplicar".
- Para eliminar un centro principal ingrese su código, presione la tecla < Enter> y al aparecer sus datos, presione el botón "Eliminar".
- El sistema no le permitirá eliminar un centro principal que ya posea información.

## Sub Centros Principales

 Ingrese a Sub Centros Principales para unir la información de los centros de costos creados; presione <INS> o clic derecho para ingresar nuevo código

| Sub Centros Principales   | ×       |
|---------------------------|---------|
| Centro Consolidador: 0000 |         |
| Descripcion:              |         |
| Centro Principal:         |         |
| Descripcion:              |         |
| Sub Centro Principal:     |         |
| Descripcion               |         |
|                           | 🗙 Saļir |

- Si desea consultar los centros ya existentes, presione F1 o doble clic en el campo código, el sistema desplegará información de donde podrá seleccionarla.
- Si desea modificar los datos de un sub centro principal, ingrese su código y presione la tecla <Enter>.
- Para registrar los cambios o los nuevos datos, presione el botón "Aplicar".
- Para eliminar un sub centro principal ingrese su código, presione la tecla <Enter> y al aparecer sus datos, presione el botón "Eliminar".
- El sistema no le permitirá eliminar un sub centro principal que ya posea información.

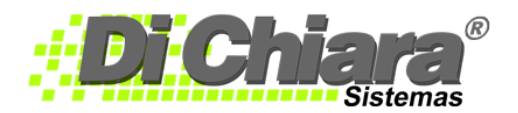

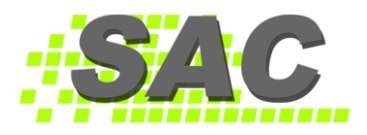

#### Centros de Costos

Ingrese a Centros de Costos para identificarlos o crearlos; presione <INS> o clic derecho para ingresar nuevo código

| Centros de Costo      | 3         | _               |                  |           |
|-----------------------|-----------|-----------------|------------------|-----------|
| Codigo del Centro:    |           |                 |                  |           |
| Nombre Corto:         |           |                 |                  |           |
| Nombre Largo:         |           |                 |                  |           |
| [                     | Es Cent   | ro Administrati | vo               |           |
| [                     | Incluir R | esultado de lo  | s Centros Admini | strativos |
| Centro Consolidador:  |           |                 |                  |           |
| Centro Principal:     |           |                 |                  |           |
| Sub Centro Principal: |           |                 |                  |           |
|                       |           |                 |                  |           |
| Nuevo 🗸 Apl           | car       | Eliminar        | Cancelar         | 🔀 Salir   |

- Si desea consultar los centros ya existentes, presione F1 o doble clic en el campo código, el sistema desplegará información de donde podrá seleccionarla.
- Para registrar los cambios o los nuevos datos, presione el botón "Aplicar".
- Para eliminar un centro de costos ingrese su código, presione la tecla <Enter> y al aparecer sus datos, presione el botón "Eliminar".
- El sistema no le permitirá eliminar un centro de costos que ya posea información.